2023.8.9版

# 學務資訊系統 導師專用 操作手冊

學務處

## 1.請登入陽明交通大學單一入口: [校務系統連結]→[陽明校區] https://portal.nycu.edu.tw

| M 収件運(3)・ X   M 収件圏-jen X   🖬 (6) YouTub: X   🚱 Facebook X   🕼 Meet-xqa X   🚱 国立陽明交: X   🍟 學生學勝思! X | :   📹 陽明入口線 🗙     🖡 代3                                                    | 瞿般定·□× ③ 國立陽明交:× +                                    | - <b>o</b> ×                           |
|----------------------------------------------------------------------------------------------------|---------------------------------------------------------------------------|-------------------------------------------------------|----------------------------------------|
| ← → C △ é portal.nycu.edu.tw/#/login?redirect=%2F                                                   |                                                                           | or ★ 📕 😏 🕯                                            | ə 🛪 😝 :                                |
| NYCU<br>國立陽明交通大學單一入口                                                                                | 攀生歸使用「 <mark>攀號</mark> 」,<br>第一次覺人時,請先開<br>「歐用報號<br>❷<br>●<br>●<br>●<br>● | 数職員請使用「 <mark>新人事代號」</mark><br>讀「飯用服明及数學影片」→再執行<br>登人 |                                        |
|                                                                                                    |                                                                           |                                                       | portai.nycu.edu.tw/#/                  |
|                                                                                                    |                                                                           | ▲ 首頁                                                  | 三 校園單一入口 / 首頁                          |
|                                                                                                    |                                                                           | ☐ 校務系統連結 ^                                            | e3 最新公告                                |
|                                                                                                    |                                                                           | 陽明交通大學                                                | 課程名稱標題                                 |
|                                                                                                    |                                                                           | 陽明校區                                                  | e3 數位教學平台 【系統】請各位教職員使用新的員工號碼登,<br>受影響) |
|                                                                                                    |                                                                           |                                                       | e3 數位教學平台 【系統】因應考試需求「我的郵件」功能將]         |
|                                                                                                    |                                                                           | 交大校區                                                  | e3 數位教學平台 【重要公告】04/27(一) 起,本校60人以上訊    |
|                                                                                                    |                                                                           | □ 陽明交大首頁                                              | e3 數位教學平台 【影片】衛保組全校衛生宣導課程及COVID        |
|                                                                                                    |                                                                           | ₿ 修改密碼                                                | e3 數位教學平台 【重要公告】04/27(一) 起,本校60人以上謝    |
|                                                                                                    |                                                                           | - ● ● ● ● ● ● ● ● ● ● ● ● ● ● ● ● ● ● ●               |                                        |
|                                                                                                    |                                                                           |                                                       | 校園公告                                   |

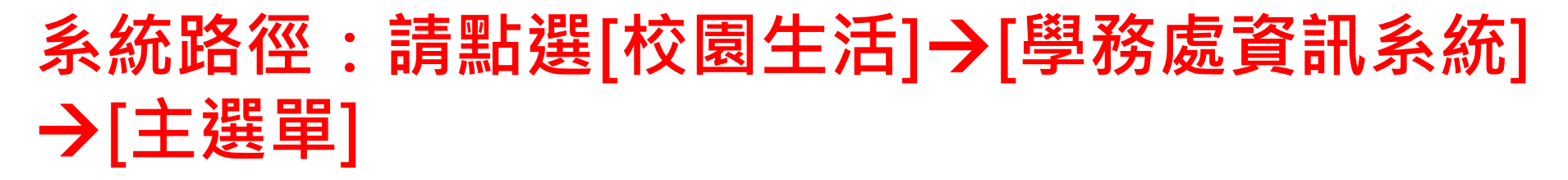

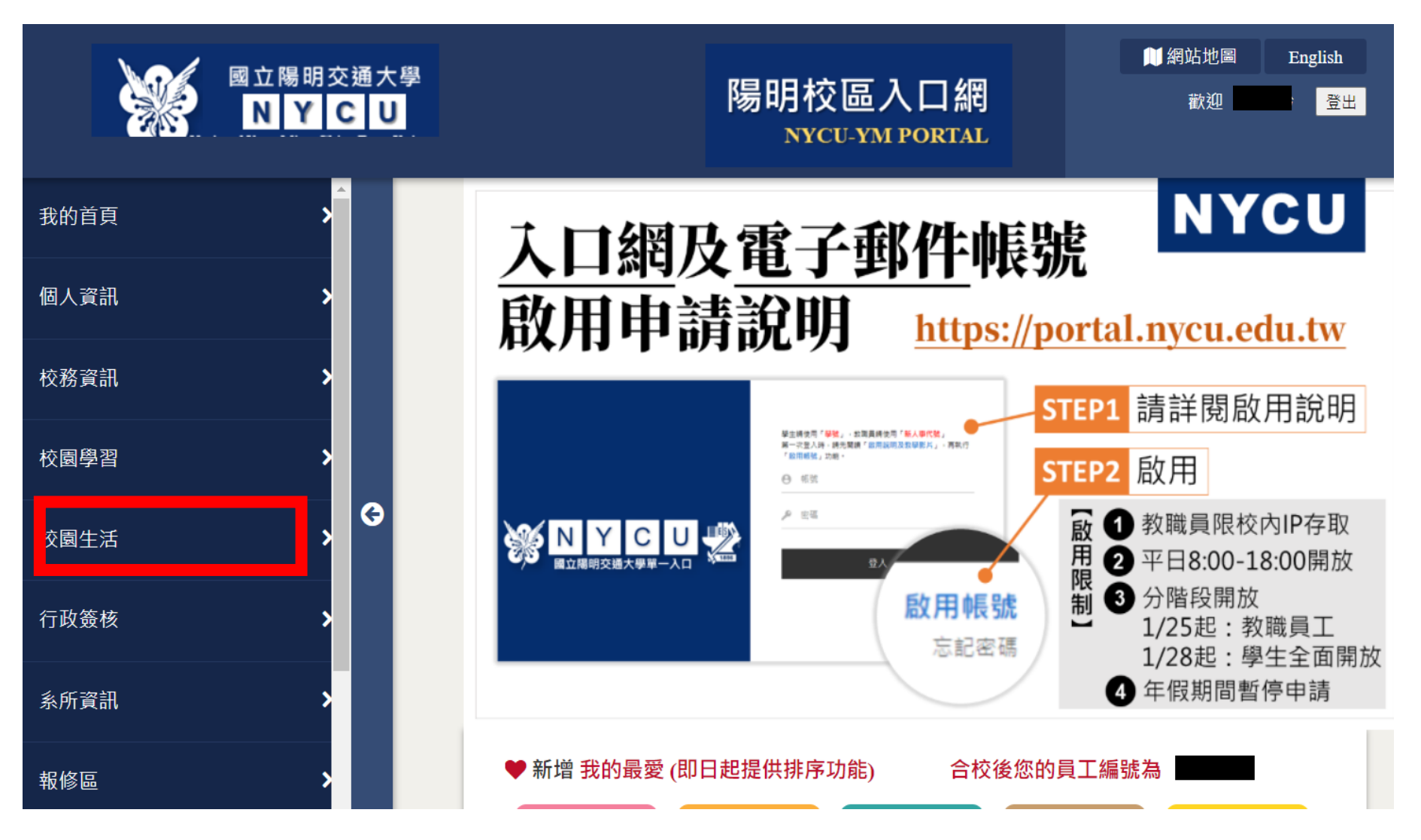

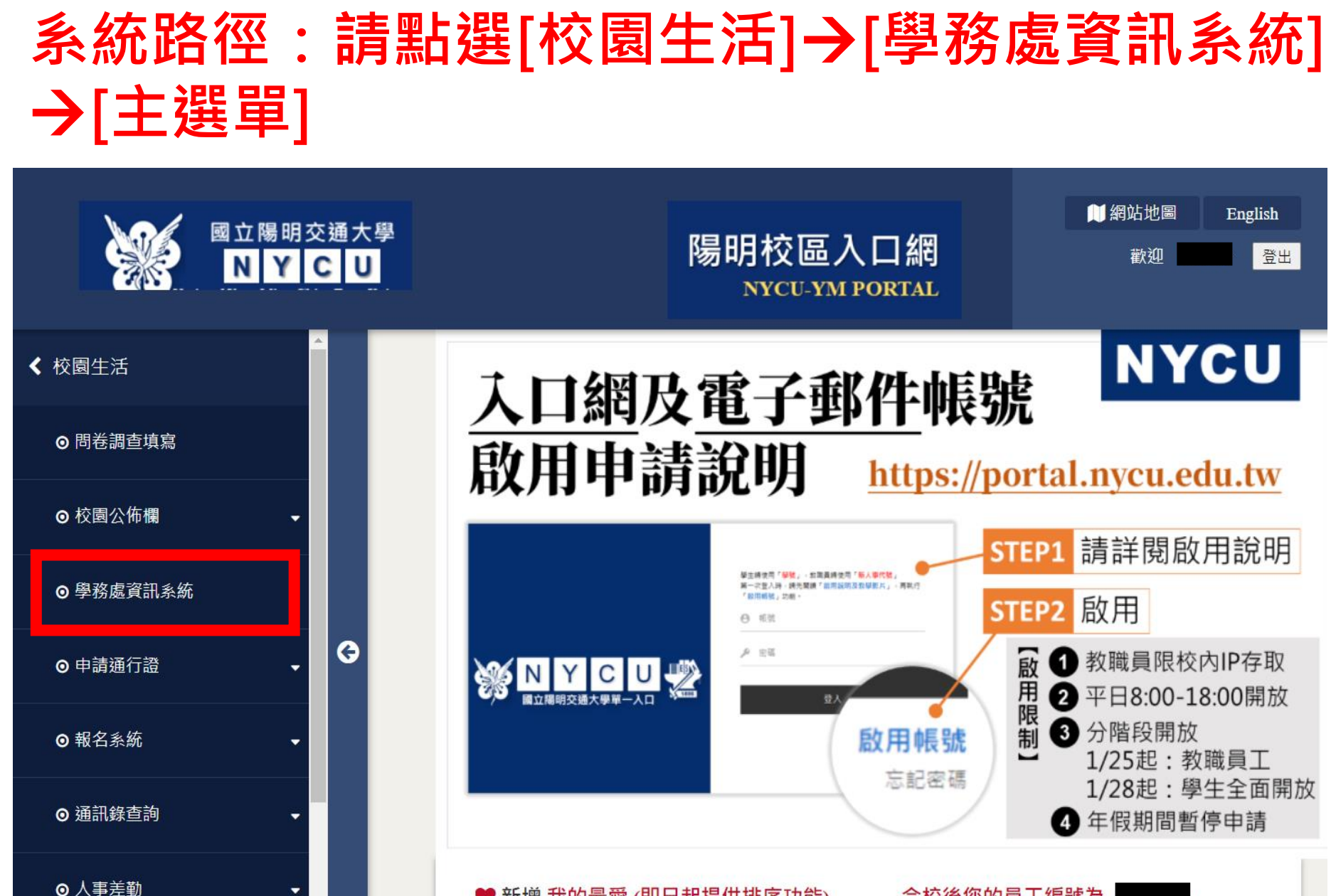

♥ 新增 我的最愛 (即日起提供排序功能)

合校後您的員工編號為

#### 學務資訊系統首頁[學生相關資料查詢],可查詢所屬導生基本 資料、課外活動、住宿狀況等等資訊。

備註:學生請假狀況僅限授課老師進「請假系統」查詢,導師僅會收到導生請假核可通知信。

學生相關資料查詢

| 學期別  | 學號 | 姓名 | 班級 | 歷年成績       | 當學期成績      | 請假        | 課外活動 | 住宿 | 新鮮人 | 将資本基 | 課表 |
|------|----|----|----|------------|------------|-----------|------|----|-----|------|----|
| 1091 |    |    |    |            |            |           | 課外活動 | 住宿 | 新鮮人 | 料資本基 |    |
| 1091 |    |    |    |            |            |           | 課外活動 | 住宿 | 新鮮人 | 料資本基 |    |
| 1091 |    |    |    |            |            |           | 課外活動 | 住宿 | 新鲜人 | 基本資料 |    |
| 1091 |    |    |    |            |            |           | 課外活動 | 住宿 | 新鮮人 | 基本資料 | 咨  |
| 1091 |    |    |    |            |            |           | 課外活動 | 住宿 | 新鮮人 | 基本資料 | 訊  |
| 1091 |    |    |    | -×∕≠+→-TT  |            | 詳         | 課外活動 | 住宿 | 新鮮人 | 基本資料 | 將  |
| 1091 |    |    |    | (計)<br>(1) | 彩座領<br>f 並 | 見         | 課外活動 | 住宿 | 新鮮人 | 基本資料 | 陸  |
| 1091 |    |    |    | 又          | こ雨丁        | 1/用<br>注: | 課外活動 | 住宿 | 新鮮人 | 基本資料 | 續  |
| 1091 |    |    |    |            |            | ĒT.       | 課外活動 | 住宿 | 新鮮人 | 基本資料 | 更  |
| 1091 |    |    |    |            |            |           | 課外活動 | 住宿 | 新鮮人 | 基本資料 | 新  |
| 1091 |    |    |    |            |            |           | 課外活動 | 住宿 | 新鮮人 | 基本資料 |    |
| 1091 |    |    |    |            |            |           | 課外活動 | 住宿 | 新鮮人 | 基本資料 |    |
| 1091 |    |    |    |            |            |           | 課外活動 | 住宿 | 新鲜人 | 基本資料 |    |

|   | 請點選                                               | [主選<br>7        | 5單]         | ·切換              | 使用豸           | <b>糸統</b> 其伯  | 也功 | 能。   |    |     |      |     |
|---|---------------------------------------------------|-----------------|-------------|------------------|---------------|---------------|----|------|----|-----|------|-----|
| - | 開开和國際對本                                           |                 | × +         |                  |               |               |    |      |    |     |      | - 🗆 |
| ÷ |                                                   | 🔒 portal.y      | rm.edu.tw/a | ffairs/Teacher/1 | Tutor/AboutSt | udents        |    |      |    | ☆   |      |     |
|   | ★[主選單] (英<br>導師評鑑資料<br>學生操行評分<br>學生相關資料<br>導師輔導活動 | 文]<br>查詢<br>費領據 |             |                  |               |               |    |      |    |     |      |     |
|   | 學期別                                               | 學號              | 姓名          | 班級               | 歷年成績          | 當學期成績         | 請假 | 課外活動 | 住宿 | 新鮮人 | 基本資料 | 課表  |
|   | 1091                                              |                 |             |                  |               |               |    | 謀外活動 | 住宿 | 新鮮人 | 基本資料 |     |
|   | 1091                                              |                 |             |                  |               |               |    | 課外活動 | 住宿 | 新鮮人 | 基本資料 |     |
|   | 1091                                              |                 |             |                  |               |               |    | 課外活動 | 住宿 | 新鮮人 | 基本資料 |     |
|   | 1091                                              |                 |             |                  |               |               |    | 課外活動 | 住宿 | 新鮮人 | 基本資料 | 資   |
|   | 1091                                              |                 |             |                  |               |               |    | 謀外活動 | 住宿 | 新鮮人 | 基本資料 | 訊   |
|   | 1091                                              |                 |             |                  | _ 資訊          | 将陡續           |    | 謀外活動 | 住宿 | 新鮮人 | 基本資料 | 將   |
|   | 1091                                              |                 |             |                  |               | 到至"颜          |    | 課外活動 | 住宿 | 新鮮人 | 基本資料 | 陸   |
|   | 1091                                              |                 |             |                  |               | ן עו <i>י</i> |    | 課外活動 | 住宿 | 新鮮人 | 基本資料 | 續   |
|   | 1091                                              |                 |             |                  | _             |               |    | 課外活動 | 住宿 | 新鮮人 | 基本資料 | 更   |
|   | 1091                                              |                 |             |                  |               |               |    | 課外活動 | 住宿 | 新鮮人 | 基本資料 | 新   |
|   | 1091                                              |                 |             |                  |               |               |    | 課外活動 | 住宿 | 新鮮人 | 基本資料 |     |
|   | 1091                                              |                 |             |                  |               |               |    | 課外活動 | 住宿 | 新鮮人 | 基本資料 |     |
|   | 1091                                              |                 |             |                  |               |               |    | 課外活動 | 住宿 | 新鮮人 | 基本資料 |     |

### 查詢導生課外活動狀況

|                                                                       | 内容                                                  |                                                                                                    | × |
|-----------------------------------------------------------------------|-----------------------------------------------------|----------------------------------------------------------------------------------------------------|---|
|                                                                       | 社團成員                                                | 參與活動                                                                                                    |   |
| <ul> <li> <sup>●</sup> 里生相關資料查詢             ×             +</li></ul> | [1071:, 牙醫糸-口衛隊-教<br>學組]<br>[1081:, 牙醫糸-口衛隊-器<br>材] | [1071:,牙醫系新生宿營(牙醫系系學會)-總召]<br>[1071:,牙醫系新生宿營(牙醫系系學會)-總召]<br>[1072:,口腔衛生醫療服務隊塞假小出隊(牙醫系-口衛<br>隊)-教學組]<br>[1081:,口腔衛生醫療服務隊暑假大出隊(牙醫系-口衛<br>隊)-教學組] |   |

學生相關資料查詢

| 學期別  | 學號 | 姓名 | 班級 | 歷年成績     | 當學期成績     | 請假 | 課外活動         | 住宿 | 新鮮人    | 科資本基 | 課表 |
|------|----|----|----|----------|-----------|----|--------------|----|--------|------|----|
| 1091 |    |    |    |          |           |    | 課外活動         | 住宿 | 新鮮人    | 基本資料 |    |
| 1091 |    |    |    |          |           |    | 課外活動         | 住宿 | 新鮮人    | 基本資料 | 資  |
| 1091 |    |    |    |          |           |    | 課外活動         | 住宿 | 新鮮人    | 基本資料 | 訊  |
| 1091 |    |    |    | 次計       | 收陆嫱       |    | 課外活動         | 住宿 | 新鮮人    | 基本資料 | 將  |
| 1091 |    |    |    | /兀貝<br>F | 府陸領<br>「新 |    | 課外活動         | 住宿 | 新鮮人    | 基本資料 | 陸  |
| 1091 |    |    |    | د –      |           |    | 課外活動         | 住宿 | 新鮮人    | 基本資料 | 續  |
| 1091 |    |    |    |          |           |    | 課外活動         | 住宿 | 新鮮人    | 基本資料 | 更  |
| 1091 |    |    |    |          |           |    | 課外活動         | 住宿 | 新鮮人    | 基本資料 | 新  |
| 1091 |    |    |    |          |           |    | SHOLD HE HEL | 往宠 | 安片佛关 丫 | 基大咨判 |    |

## 查詢導生住宿狀況

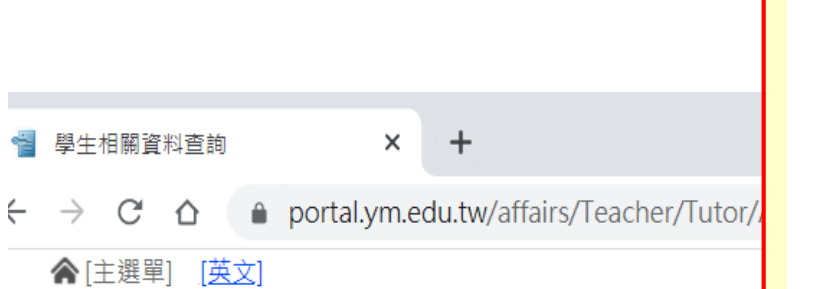

| 內容   | ×      |
|------|--------|
| 學年度  | 109學年度 |
| 類型   | 學期     |
| 房舍   | 單人房    |
| 門號   |        |
| 遷入日期 |        |
| 遷出日期 |        |

#### 學生相關資料查詢

| 學期別  | 學號 | 姓名 | 班級 | 歷年成績                                   | 當學期成績         | 請假 | 課外活動 | 住宿     | 新鮮人  | 基本資料         | 課表 |
|------|----|----|----|----------------------------------------|---------------|----|------|--------|------|--------------|----|
| 1091 |    |    |    |                                        |               |    | 課外活動 | 住宿     | 新鮮人  | <u> 料資本基</u> |    |
| 1091 |    |    |    |                                        |               |    | 課外活動 | 住宿     | 新鮮人  | <u> 料資本基</u> | 資  |
| 1091 |    |    |    |                                        |               |    | 課外活動 | 住宿     | 新鮮人  | 基本資料         | 訊  |
| 1091 |    |    |    | ~~~~~~~~~~~~~~~~~~~~~~~~~~~~~~~~~~~~~~ | 收陆嫱           |    | 課外活動 | 住宿     | 新鮮人  | 基本資料         | 將  |
| 1091 |    |    |    | 加貝<br>百                                | /可性E%具<br>目主F |    | 課外活動 | 住宿     | 新鮮人  | 基本資料         | 陸  |
| 1091 |    |    |    | د                                      |               |    | 課外活動 | 住宿     | 新鮮人  | 基本資料         | 續  |
| 1091 |    |    |    |                                        |               |    | 課外活動 | 住宿     | 新鮮人  | 基本資料         | 更  |
| 1091 |    |    |    |                                        |               |    | 課外活動 | 住宿     | 新鮮人  | 基本資料         | 新  |
| 1001 |    |    |    |                                        |               |    | 運从注重 | 13,144 | · ¥# | 基本溶料         |    |

### 查詢導生大學新鮮人填寫狀況

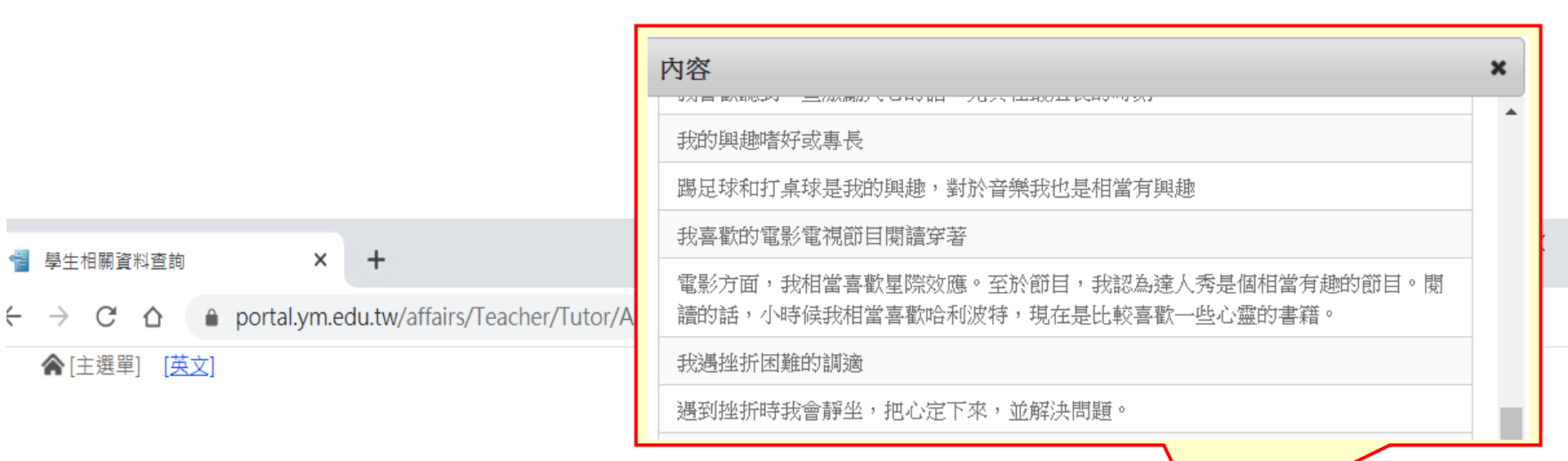

#### 學生相關資料查詢

| 學期別  | 學號 | 姓名 | 班級 | 歷年成績                                   | 當學期成績                   | 請假 | 課外活動 | 住宿 | 新鮮人      | 科資本基 | 課表 |
|------|----|----|----|----------------------------------------|-------------------------|----|------|----|----------|------|----|
| 1091 |    |    |    |                                        |                         |    | 課外活動 | 住宿 | 新鮮人      | 基本資料 |    |
| 1091 |    |    |    |                                        |                         |    | 課外活動 | 住宿 | 新鮮人      | 基本資料 | 資  |
| 1091 |    |    |    |                                        |                         |    | 課外活動 | 住宿 | 新鮮人      | 基本資料 | 訊  |
| 1091 |    |    |    | ~~~~~~~~~~~~~~~~~~~~~~~~~~~~~~~~~~~~~~ | 收阱嫱                     |    | 謀外活動 | 住宿 | 新鮮人      | 基本資料 | 將  |
| 1091 |    |    |    | 「正見」                                   | 「「」」<br>「」<br>「」<br>「」」 |    | 課外活動 | 住宿 | 新鮮人      | 基本資料 | 陸  |
| 1091 |    |    |    |                                        |                         |    | 課外活動 | 住宿 | 新鮮人      | 基本資料 | 續  |
| 1091 |    |    |    |                                        |                         |    | 課外活動 | 住宿 | 新鮮人      | 基本資料 | 更  |
| 1091 |    |    |    |                                        |                         |    | 課外活動 | 住宿 | 新鮮人      | 基本資料 | 新  |
| 1001 |    |    |    |                                        |                         |    | 運脉活動 | 往宠 | ÷r*234 [ | 基素溶約 |    |

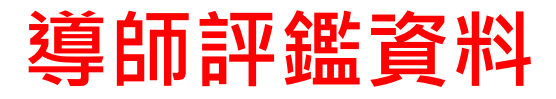

#### 請點選[主選單]→[導師評鑑資料]

| 1                                          | [主選單] | [英文]                  |                                                                                    |
|--------------------------------------------|-------|-----------------------|------------------------------------------------------------------------------------|
| 導師評鑑資料<br>學土标11計万<br>學生相關資料查詢<br>導師輔導活動費領據 |       |                       |                                                                                    |
| _                                          | 學期別   | 条所                    | 意見                                                                                 |
|                                            | 1082  | 生命科學系暨基因體科學<br>研究所    | 1.認真 2.用心 3.熱忱                                                                     |
|                                            | 1082  | 生命科學系暨基因體科學<br>研究所    | 不管是課程安排,還是上課環境與氣氛,都可以感受到導師的認真及用心,和學生的相處也很平易近人。                                     |
|                                            | 1082  | 生命科學 糸 暨基因 體科學<br>研究所 | 用心安排導生課活動,讓導生課充滿快樂                                                                 |
|                                            | 1082  | 生命科學 糸 暨基因體科學<br>研究所  | 老師很和善,我們問問題的時候都會認真的回答,整體導生課的氛圍很棒                                                   |
|                                            | 1082  | 生命科學 糸 暨基因 體科學<br>研究所 | 老師很細心                                                                              |
|                                            | 1082  | 生命科學 糸 暨基因 體科學<br>研究所 | 老師為人和善、善解人意                                                                        |
|                                            | 1082  | 生命科學 糸 暨基因 體科學<br>研究所 | 老師會帶我們參加諮商中心辦的活動並且和學生一起參與活動 team project老師也都是全程參與 對學生很好 會關心我們的講<br>大學生活 還會請我們喝飲料?? |
|                                            |       |                       |                                                                                    |